# How to Access VDI Workstation from a Mac iOS Device with PIV Card

## **Prerequisites:**

- The Safari browser should be equal or greater than version 9. or
- ✓ The Firefox browser should be equal or greater than version 42. To enable PIV with Firefox, see Appendix A
- ✓ PIV Card Reader & a valid PIV Card + Pin
- ✓ MacOS 10.11 (El Capitan) or higher

## Prerequisite Installations:

Open a Safari Browser on Mac device.

Browse to: <u>https://www.justice.gov/taxvdi</u>

Download the files located under Mac OS Downloads.

Install "ActivID ActivClient for Mac 4.0.1.85.dmg".

Install "AC\_Mac\_4.0.1.92\_FIXS1710018.pkg".

Install "CitrixReceiver.dmg".

*Note:* You do not need to configure Citrix Receiver.

#### Launching VDI

- 1. Connect USB Card Reader to Mac device.
- 2. Insert PIV Card.
- 3. Open Safari and browse to "https://citrixweb.tax.usdoj.gov".
- 4. You will be presented with a Client Certificate popup.
- 5. Select a "Certificate".

| 0     | The website "citrixweb.tax.usdoj.gov" requ                                                                            | uires a client certificate.                   |
|-------|----------------------------------------------------------------------------------------------------|-----------------------------------------------|
| Ø     | This website requires a certificate to validate you<br>certificate to use when you connect to this websi<br>Continue. | r identity. Select the<br>ite, and then click |
| _ Υοι | Ir Name (Affiliate) (Entrust)                                                                                         |                                               |
| Ο Υοι | JF Name (Affiliate) (Entrust)                                                                                         |                                               |
|       |                                                                                                    |                                               |

6. Ensure the correct certificate is selected by selecting "Show Certificate".

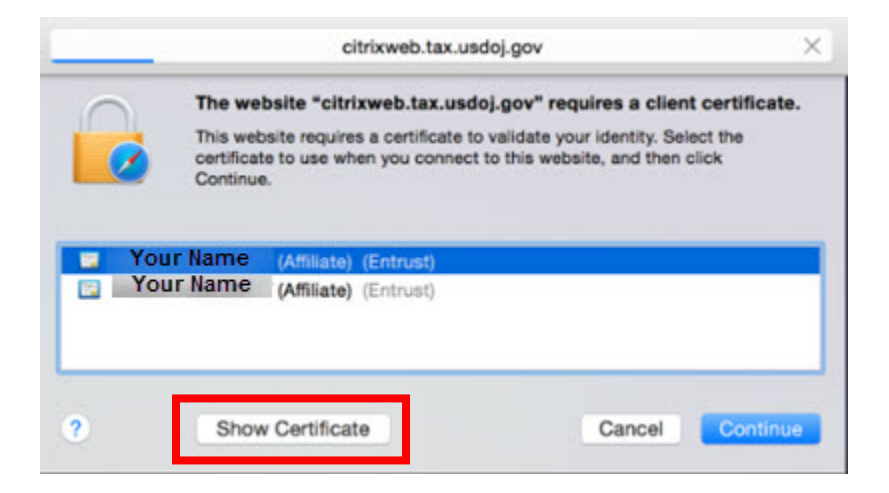

- 7. Under Certificate information ensure you have selected the certificate that shows the following:
  - Purpose #1 Client Authentication
  - Purpose #2 Smartcard Login
  - Purpose #3 Any Extended Key Usage

|          | The web<br>Continue | site "citrixweb.tax.usdoj.gov" requires a client certificate.<br>site requires a certificate to validate your identity. Select the<br>s to use when you connect to this website, and then click |
|----------|---------------------|----------------------------------------------------------------------------------------------------|
|          | Your Name           | (Affiliate) (Entrust)                                                                                                    |
|          | Your Name           | (Affiliate) (Entrust)                                                                                                    |
| Certific | ate Information:    | Key Usage (2.5.29.15)                                                                                                    |
|          | Critical            | YES                                                                                                    |
|          | Usage               | Digital Signature                                                                                                    |
|          | Extension           | Extended Key Usage (2.5.29.37)                                                                                                    |
|          | Critical            | NO                                                                                                    |
|          | Purpose #1          | Client Authentication (1.3.6.1.5.5.7.3.2)                                                                                                    |
|          | Purpose #2          | Smartcard Logon ( 1.3.6.1.4.1.311.20.2.2 )                                                                                                    |
|          | Purpose #3          | Any Extended Key Usage ( 2.5.29.37.0 )                                                                                                    |
|          | Patronico           | C. Start Var. Hard Eng ( 0.5.00.14)                                                                                                    |
| ?        | Hide                | Certificate Cancel Continue                                                                                                    |

- 8. Select "Continue".
- 9. Enter user pin on ActivID ActivClient Pop:

| <br>Please enter your PIN. |  |
|----------------------------|--|
| <br>PIN:                   |  |
|                            |  |
|                            |  |

10. Select "OK".

11. If this is your first login, you will be prompted to download and install the Citrix Endpoint Analysis (EPA) Plug-in.

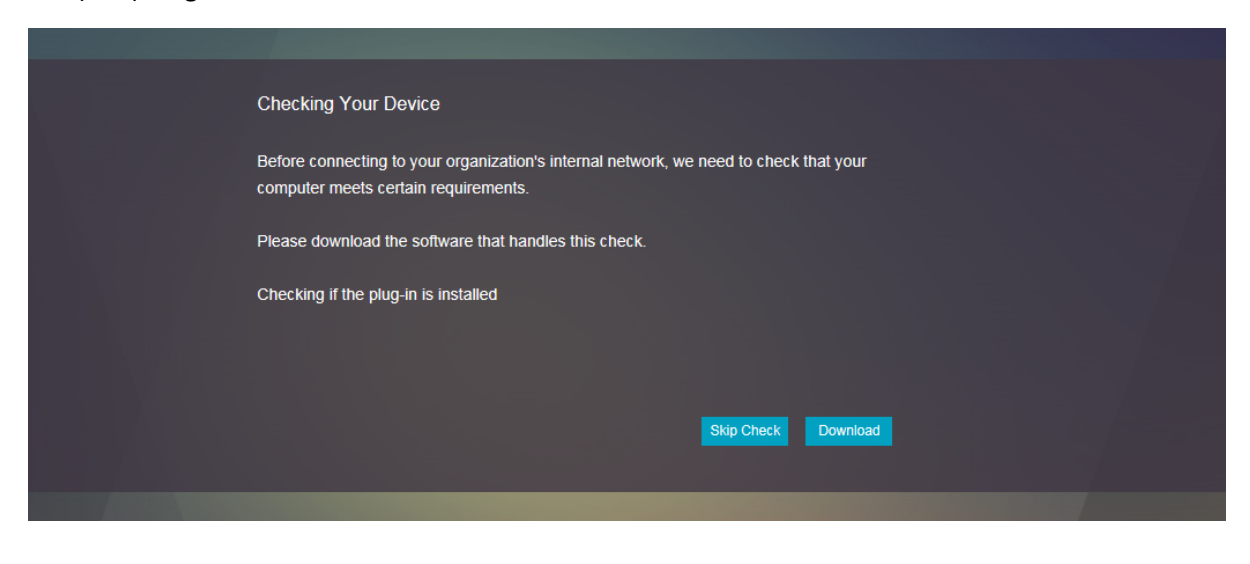

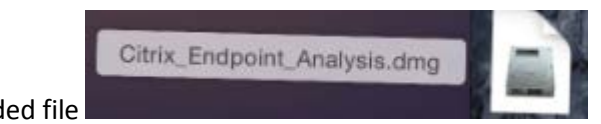

# 12. Open downloaded file

## 13. Install Citrix Endpoint Analysis Plug-in.

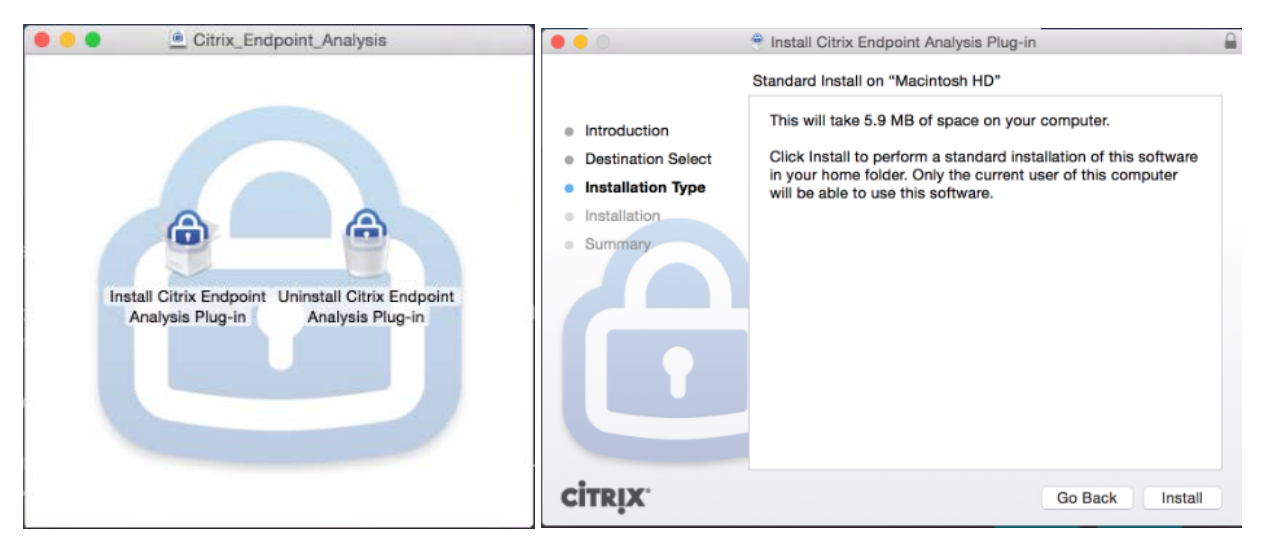

14. After Installation completed, Select "Close".

| 00                                                                                                    | 📍 Install Citrix Endpoint Analysis Plug-in   | 11 |
|----------------------------------------------------------------------------------------------------|----------------------------------------------|----|
| <ul> <li>Introduction</li> <li>Destination Select</li> <li>Installation Type</li> <li>Installation</li> <li>Summary</li> </ul> | The installation was completed successfully. |    |
| CITRIX.                                                                                                    | Go Back Clos                                 | e  |

15. Allow Citrix Endpoint Analysis (EPA) plug-in to Check Computer Requirements.

| < > | 🚊 citrixweb.tax.usdo).gov                                                                                                    | c       | 00+ |
|-----|----------------------------------------------------------------------------------------------------|---------|-----|
|     |                                                                                                    |         |     |
|     | Checking Your Device<br>Before connecting to your organization's internal network, we need to check th<br>computer meets certain requirements.<br>Please download the software that handles this check.<br>Checking if the plug-in is installed | at your |     |
|     |                                                                                                    |         |     |

16. At CitrixEndpointAnalysis pop-up, select "Allow".

| ≘ citrixweb.tax.usdoj.gov                                                                                                    | c C          | 0 0 + |
|----------------------------------------------------------------------------------------------------|--------------|-------|
|                                                                                                    |              |       |
| Checking Your Device<br>Before connecting to your organization's internal<br>col<br>Do you want to allow this page to open<br>"CitrixEndpointAnalysis"?<br>Pie<br>Ch<br>20 secs | Cancel Allow |       |
|                                                                                                    |              |       |

17. Citrix Endpoint Analysis will begin.

| 📄 😑 🔵 CitrixEndpoint                | Analysis               | 🐘 😐 🔍 C              | itrixEndpointAnalysis |  |
|-------------------------------------|------------------------|----------------------|-----------------------|--|
| EPA                                 |                        |                      | EPA                   |  |
| NetScaler G                         | ateway                 | citri                | xweb.tax.usdoj.gov    |  |
| Waiting for Co<br>Will quit after 2 | onnection<br>0 seconds | Version check passed |                       |  |
| ÷                                   |                        |                      |                       |  |
| (Quit )                             | Clear EPA Preferences  | Quit                 | Clear EPA Preferences |  |

18. Version Check Passes.

| CitrixEndpointAnalysis  |
|-------------------------|
| citrixweb.tax.usdoj.gov |
|                         |
|                         |
|                         |

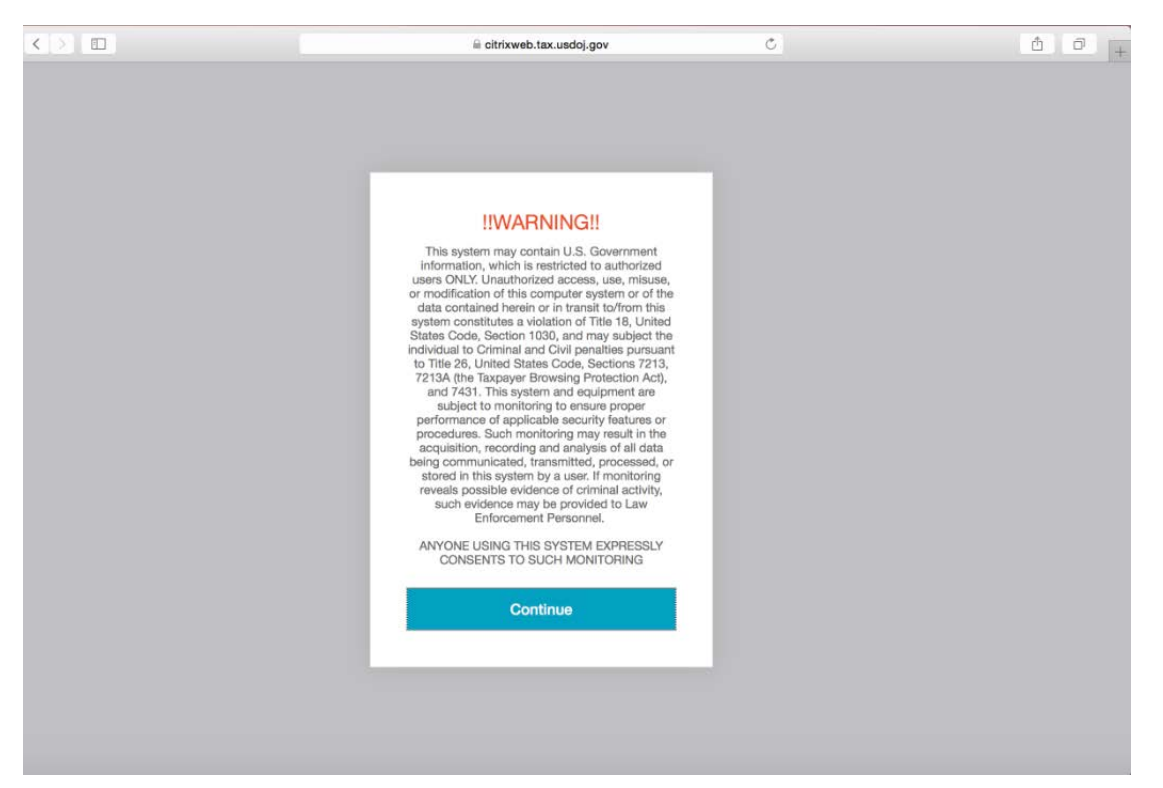

19. After Citrix Endpoint Analysis allows user login, you will be presented with a EULA Pop Up.

20. Read Tax Division warning EULA and Accept by Selecting "Continue".

21. Available Desktop & Applications will load, Select available VDI to launch workstation.

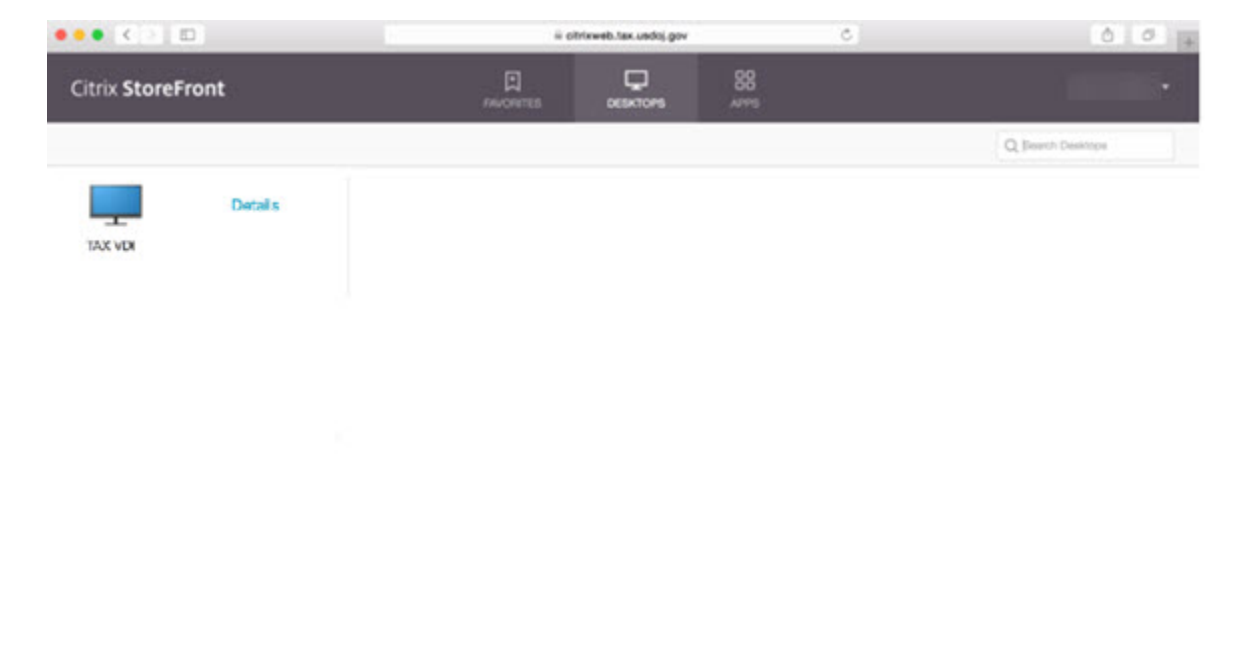

### Appendix A

#### **Enable PIV with Firefox**

- 1. Launch Firefox
- 2. Go into Firefox Preferences

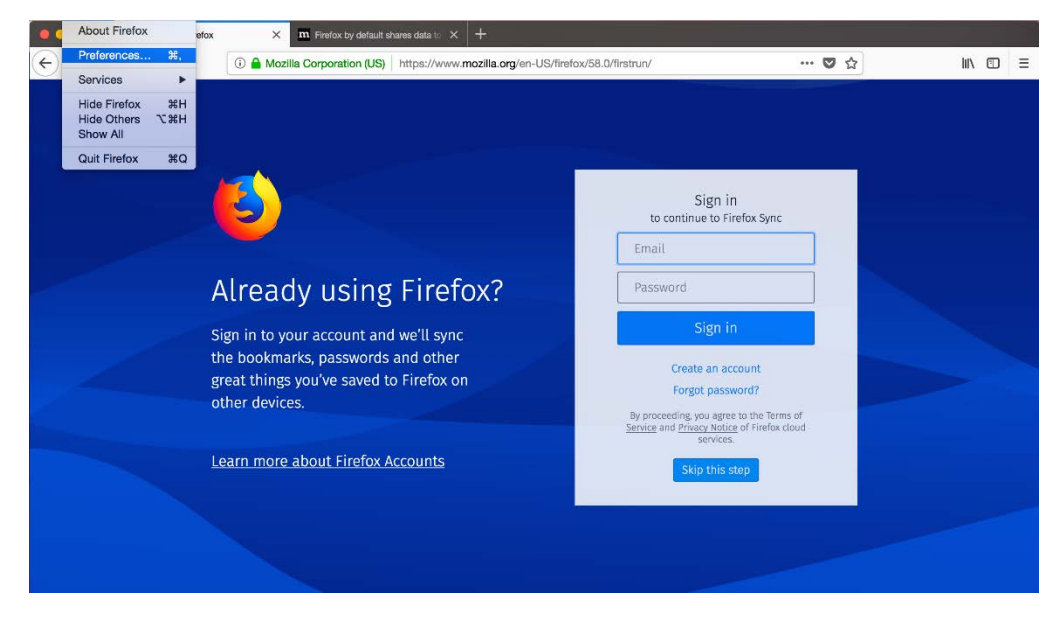

### 3. Select Privacy & Security

| ••• | 🗳 Welcome to Firefox | X m Firefox by default shares data to X 🔆 Preferences                                                                                                    | × +                                                |           |   |
|-----|----------------------|----------------------------------------------------------------------------------------------------|----------------------------------------------------|-----------|---|
|     | C û                  | Sirefox about:preferences#privacy                                                                                                    |                                                    | ☆ II\ 🖸 🗏 | : |
|     |                      |                                                                                                    | Q Find in Preferences                              |           |   |
| ¢   | General              | Browser Privacy                                                                                                    |                                                    |           |   |
| Q   | Search               | Forms & Passwords                                                                                                    |                                                    |           |   |
| 4   | Privacy & Security   | <ul> <li>Remember logins and passwords for websites</li> </ul>                                                                                                    | Exceptions                                         |           |   |
| 9   | Privacy & Security   |                                                                                                    | Saved Logins                                       |           |   |
| Ð   | Firefox Account      | Use a master password                                                                                                    | Change Master Password                             |           |   |
|     |                      | History<br>Firefox will Remember history   Firefox will remember your browsing, download, form and see<br>websites you visit.<br>You may want to clear your recent history, or remove individu | arch history, and keep cookies from<br>al cookies. |           |   |
| Ŷ   | Firefox Support      | Address Bar<br>When using the address bar, suggest<br>Browsing history<br>Bookmarks<br>Come then                                                                                               |                                                    |           |   |

4. Select Security Devices

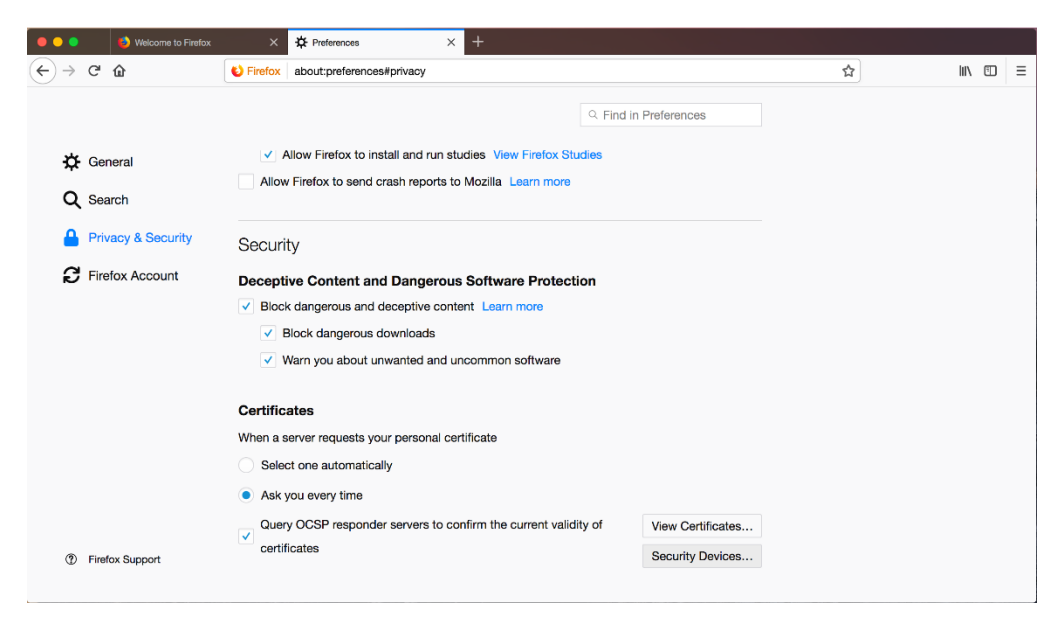

- 5. Select Load, browse to the following location and select the dylib file
  - a. /Library/Framworks/ac.ac4mac.pkcs11.framework/Versions/A/Libraries/acpkcs220.dylib

| •••      | 🍪 Welcome to Firefox | ×                                                                                 | Preferences       | ×                                        | +                                                                                                    |                                                                       |        |
|----------|----------------------|-----------------------------------------------------------------------------------|-------------------|------------------------------------------|----------------------------------------------------------------------------------------------------|-----------------------------------------------------------------------|--------|
| (←) → Cª | ŵ                    | Sirefox                                                                           | about:preferences | #privacy                                 |                                                                                                    |                                                                       | ∭\ 🗊 🗏 |
|          |                      |                                                                                   |                   |                                          | Q. Find in Preferences                                                                                                    |                                                                       | ×      |
| 🗘 Ger    | Arc Security Mod     | ules and Dev<br>CS #11 Module<br>to Services<br>sufty Device<br>solute<br>t Token | ices              | Details<br>Module<br>Path<br>Ente<br>Mod | Value<br>Buitin Roots Module<br>/ApplicationsFirefox.app/Contents/MacOS/Ibnasckbl<br>Load PKCS#11 Device Driver<br>the information for the module you want to add.<br>de Name New PKCS#11 Module<br>de litename (Jubrary/Frameworks/ac. Browse<br>Cancel OK | Log In<br>Log Out<br>Change Password<br>Load<br>Unload<br>Enable FIPS |        |
| ⑦ Firel  | fox                  | _                                                                                 |                   |                                          |                                                                                                    | ОК                                                                    |        |

6. Select OK to close out Device Manager, relaunch Firefox and proceed to access <u>https://citrixweb.tax.usdoj.gov</u> with your PIV card inserted.